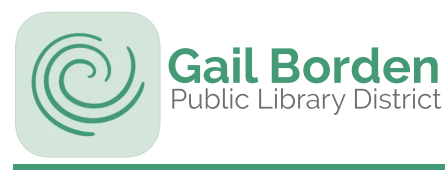

## La Aplicación Móvil de la Biblioteca

Podrás ver la aplicación en español si seleccionas español en la configuración de idiomas de tu teléfono.

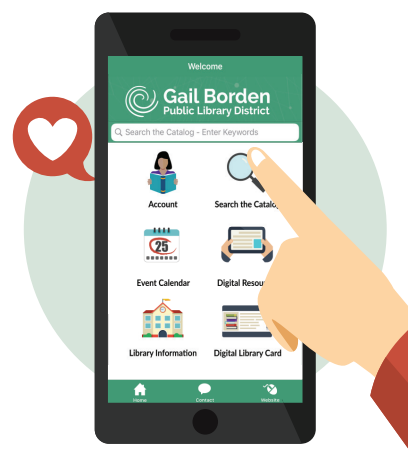

## 1.Descarga la aplicación de Gail Borden Library.

#### 2.Usa la aplicación móvil de la Biblioteca para:

- Tener a la mano el número de tu tarjeta de la Biblioteca y ver la fecha de vencimiento
- Usar el código de barras para escanear y sacar materiales prestados
- Verificar tus préstamos y materiales reservados
- Renovar tus préstamos
- Hacer búsquedas en el catálogo y reservar materiales
- Ver una lista de eventos y clases por fecha y registrarte
- Contactarnos por teléfono, correo electrónico o mensaje de texto
- Ver las direcciones y horarios de las localidades de la Biblioteca

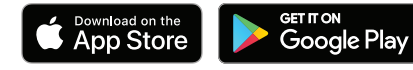

#### ¿Necesitas asistencia adicional? Llama al Escritorio de Servicios de Información al (847) 429-4680 o visítanos en el 2do piso de la Biblioteca Principal.

## Asistencia con Electrónicos

Ofrecemos asistencia personal en todas nuestras localidades durante las sesiones de Device Advice.

## **Biblioteca Principal**

• Ayuda en español disponible. 2do jueves de cada mes 9:30 - 11:30 am en el segundo piso

Sucursal Rakow 1er y 3er jueves de cada mes 9:30 - 11:30 am en el Computer Café

Sucursal South Elgin 4to jueves de cada mes

10 am - al mediodía en la Tech table

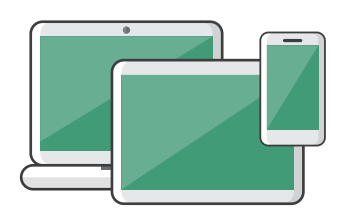

## ¿Preguntas?

Si tienes preguntas o necesitas asistencia visita o comunícate con el Escritorio de Información al 847-429-4680.

Información confidencial. No distribuyas. **# de tarjeta** 

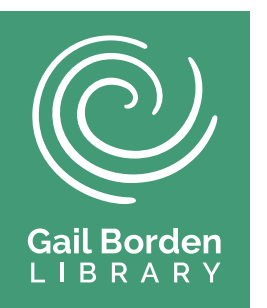

## **Tu Biblioteca Digital**

# Entretenimiento las 24 Horas

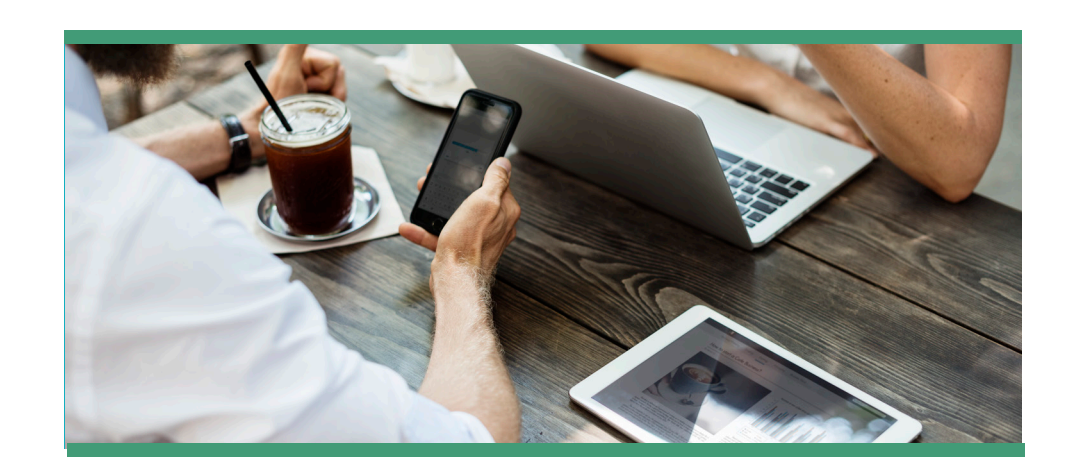

## Servicios Electrónicos de Libros, Revistas, Periódicos, Películas, Música y Más.

Para asistencia adicional visita la biblioteca o solicita una cita con un bibliotecario.

Disponible exclusivamente para los usuarios con

la tarjeta de la Biblioteca Pública Gail Borden.

## gailborden.info/bibliotecadigital

Biblioteca Principal 270 N. Grove Ave. Elgin, IL 60120 847-742-2411 Sucursal Rakow 2751 W. Bowes Rd. Elgin, IL 60124 847-531-7271 Sucursal South Elgin 127 S. McLean Blvd. South Elgin, IL 60177 847-931-2090

10608 KG 4/26/21

## **CONTENIDO DE LOS SERVICIOS DIGITALES**

| SERVICIO    | audiencia                | libros | audiolibros | revistas/<br>periódicos | películas/<br>video | música |
|-------------|--------------------------|--------|-------------|-------------------------|---------------------|--------|
| PRESS       | adultos/jóvenes/infantil |        |             | x                       |                     |        |
| READER      |                          |        |             | ~                       |                     |        |
| TUMBLE      | jóvenes/infantil         | х      | х           |                         | x                   |        |
| BOOKS       |                          |        |             |                         |                     |        |
| LOTE        | infantil                 |        | ×           |                         |                     |        |
| ONLINE      |                          |        | X           |                         |                     |        |
| CLOUD       | adultos/jóvenes/infantil | х      | х           |                         |                     |        |
| LIBRARY     |                          |        |             |                         |                     |        |
| HOOPLA      | adultos/jóvenes/infantil | х      | х           |                         | х                   | х      |
| BIBLIOBOARD | adultos/jóvenes/infantil | х      |             |                         |                     |        |
| KANOPY      | adultos/jóvenes/infantil | х      | х           |                         | x                   |        |
| MEDICI.TV   |                          |        |             |                         | x                   |        |
| FREEGAL     | adultos/jóvenes/infantil |        |             |                         |                     | х      |

ACCESO A LOS SERVICIOS DIGITALES

| SERVICIO         | aplicación<br>móvil | aplicación<br>móvil en<br>español | página<br>web | página<br>web en<br>español | contenido<br>en español |
|------------------|---------------------|-----------------------------------|---------------|-----------------------------|-------------------------|
| PRESS<br>READER  | Х                   | X                                 |               |                             | Х                       |
| TUMBLE<br>BOOKS  | Х                   | Х                                 | х             | х                           | x                       |
| LOTE<br>ONLINE   |                     |                                   | х             | х                           | х                       |
| CLOUD<br>LIBRARY | Х                   | Х                                 | х             | х                           | x                       |
| HOOPLA           | х                   | х                                 | Х             |                             | х                       |
| BIBLIOBOARD      | х                   |                                   | Х             |                             | х                       |
| KANOPY           | х                   |                                   | х             |                             | х                       |
| MEDICI.TV        |                     |                                   | Х             | Х                           | х                       |
| FREEGAL          | Х                   | Х                                 | Х             | Х                           | х                       |

# **LOTE Online**

## iHora de cuentos en tu propio idioma!

Una gran selección de cuentos para niños con texto y audio en múltiples idiomas.

### Al usar por primera vez en un teléfono móvil o una tableta:

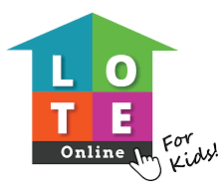

- 1. Visita gailborden.info/bibliotecadigital. Bajo "Para Niños" presiona sobre LOTE Online.
- 2. Puedes cambiar el idioma de la página a español en la parte superior derecha.
- 3. Ingresa el código de barras de tu tarjeta de la Biblioteca Gail Borden.
- 4. Presiona "Submit" (Enviar).
- 5. Selecciona el idioma en que deseas escuchar los cuentos.
- 6. iBusca, encuentra y disfruta!

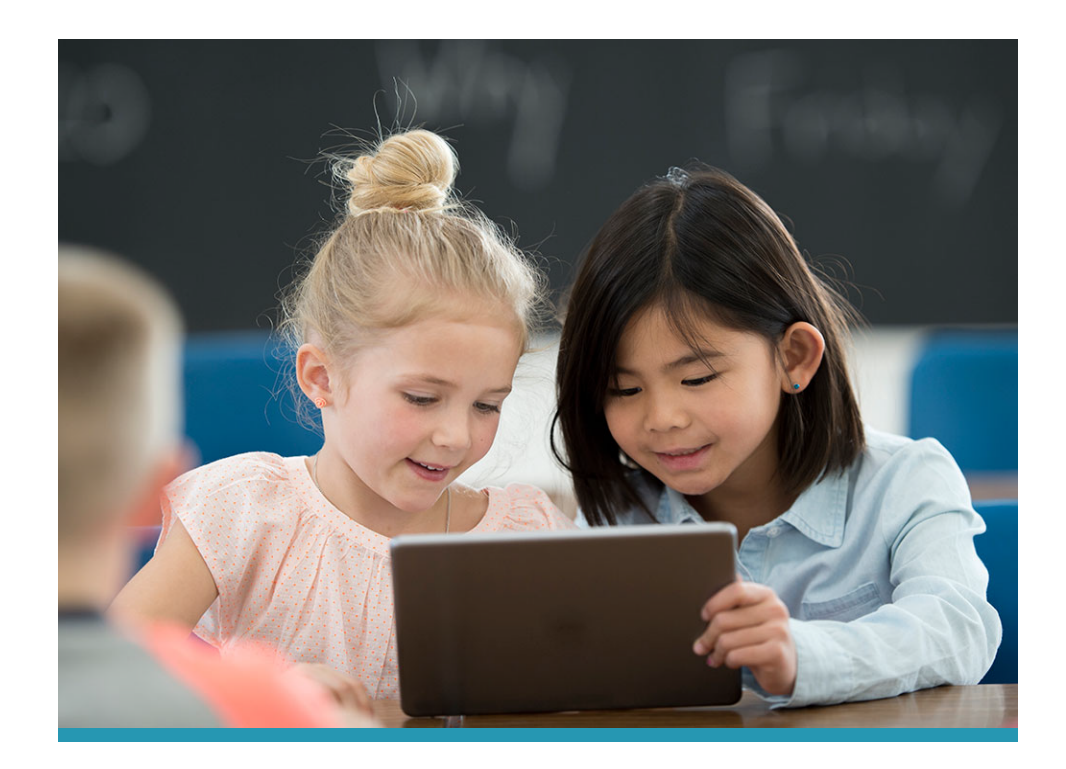

# Freegal

# Música

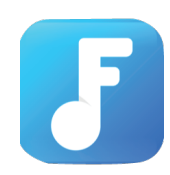

#### Al usar por primera vez en un teléfono móvil o tableta:

Podrás ver la aplicación en español si seleccionas español en la configuración de idiomas de tu teléfono.

- 1. Descarga la aplicación de Freegal.
- 2. Ingresa tu localidad, luego selecciona Gail Borden Public Library.
- 3. Ingresa el número de tu tarjeta de la biblioteca, tu PIN, y presiona Iniciar Sesión (Log In).
- 4. iBusca, encuentra y disfruta!

### Al usar por primera vez en una computadora:

- 1. Visita gailborden.info/bibliotecadigital.
- 2. Presiona Freegal Música (puedes cambiar el idioma en la parte inferior de esta página).
- 3. Presiona Iniciar Sesión (Log In).
- 4. Ingresa el número de tu tarjeta de la biblioteca y PIN y presiona Iniciar Sesión (Log In).
- 5. iBusca, encuentra y disfruta!

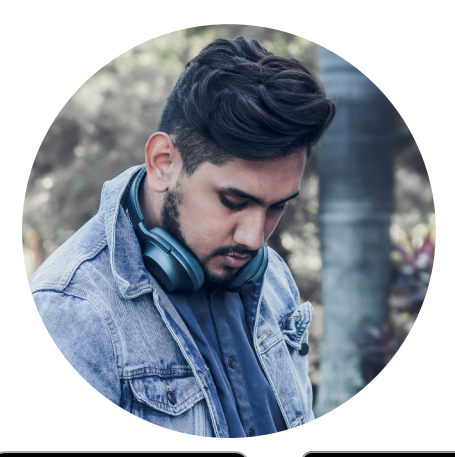

Download on the App Store

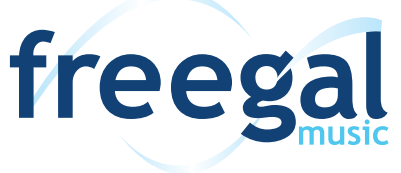

Descarga 5 canciones semanalmente con tu tarjeta de la Biblioteca Gail Borden. (streaming hasta 3 horas diarias)

• Música préstamo de 7 días

**Devoluciones:** no hay que devolver, te puedes quedar con las descargas

Available at

amazon

# **PressReader**

## Revistas y Periódicos Electrónicos

Una gran selección de publicaciones en inglés y español, de Estados Unidos

y países latinoamericanos.

## Al usar por primera vez en un teléfono móvil o una tableta:

Podrás ver la aplicación en español si seleccionas español en la configuración de idiomas de tu teléfono.

- 1. Descarga la aplicación de PressReader.
- 2. Toca Sign in.
- 3. Toca Libraries & Groups.
- 4. Busca y selecciona Gail Borden Public Library.
- 5. Ingresa el número de tu tarjeta de la biblioteca, tu PIN, y toca Sign In.
- 6. Crea una cuenta con tu cuenta de correo electrónico, una contraseña y tu nombre.
- 7. iBusca, encuentra y disfruta!

## Al usar por primera vez en una computadora:

- 1. Visita gailborden.info/bibliotecadigital.
- 2. Presiona Press Reader.
- 3. Presiona Sign In.
- 4. Presiona Library or Group.

- No hay límite a los títulos que puedes sacar prestados cada mes con tu tarjeta de la Biblioteca Gail Borden. • revistas ilimitado • periódicos ilimitado
- 5. Ingresa/selecciona Gail Borden Public Library.
- 6. Ingresa el número de tu tarjeta de la biblioteca y PIN y presiona Sign In.
- 7. iBusca, encuentra y disfruta!

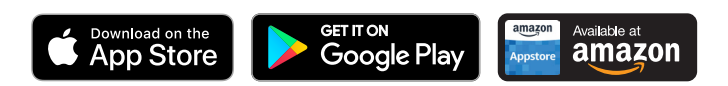

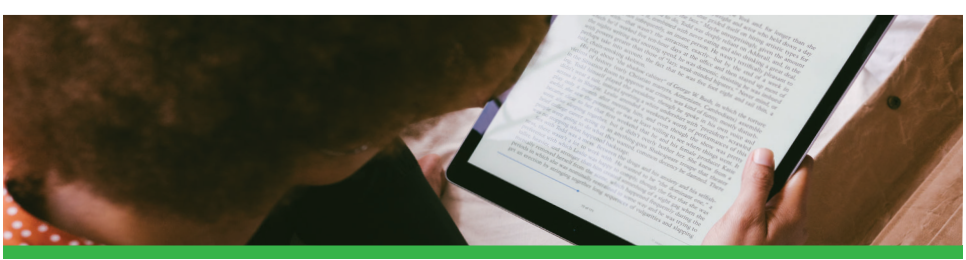

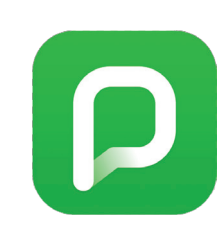

Google Play

# **Tumble Books**

## Libros, libros con sonido, novelas gráficas, videos y juegos

## Al usar por primera vez en un teléfono móvil o una tableta:

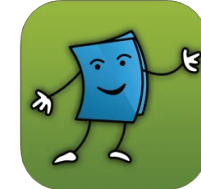

- 1. Descarga la Aplicación de Tumble Book Library.
- 2. Selecciona Library.
- 3. Ingresa USA, Illinois, Gail Borden Public Library y el número de tu tarjeta de la Biblioteca Gail Borden. Toca Log In.
- 4. Puedes cambiar el idioma al español en la parte superior izquierda de esta página.
- 5. iBusca, encuentra y disfruta!

## Al usar por primera vez en una computadora:

- 1. Visita: gailborden.info/bibliotecadigital.
- 2. Ingresa el número de tu tarjeta de la Biblioteca.
- 3. Presiona el botón de Tumble Biblioteca.
- 4. Puedes cambiar el idioma al español en la parte superior derecha de esta página.
- 5. iBusca, encuentra y disfruta!

Disponible a través de la página web solamente.

Puede cambiar el idioma de la página al español.

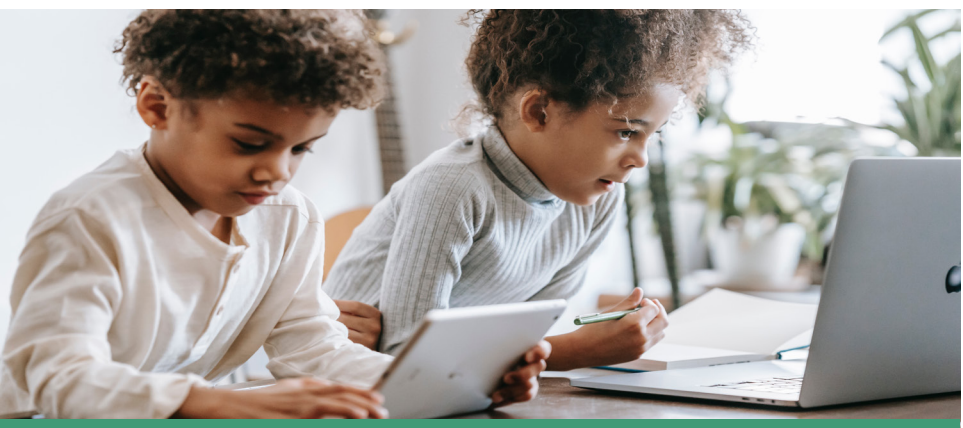

# medici.tv

## Conciertos, óperas, ballets y documentales

Disponible a través de la página web solamente.

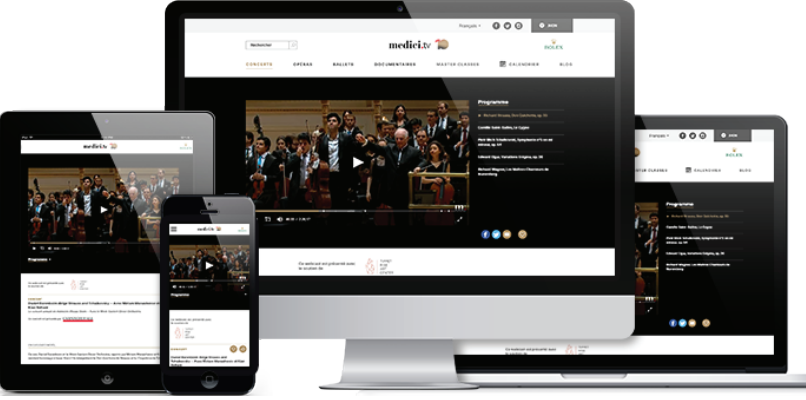

## Al usar por primera vez en un teléfono móvil, tableta o computadora:

- 1. Visita www.gailborden.info/medicitv.
- 2. Presiona el botón verde Access Medici.tv.

Puedes ver videos sin límites con tu tarjeta de la Biblioteca Gail Borden.

- Ingresa el número de tu tarjeta de la biblioteca y presiona Go.
- 4. Puedes cambiar el idioma al español en la parte superior derecha de esta página.
- 5. iBusca, encuentra y disfruta!

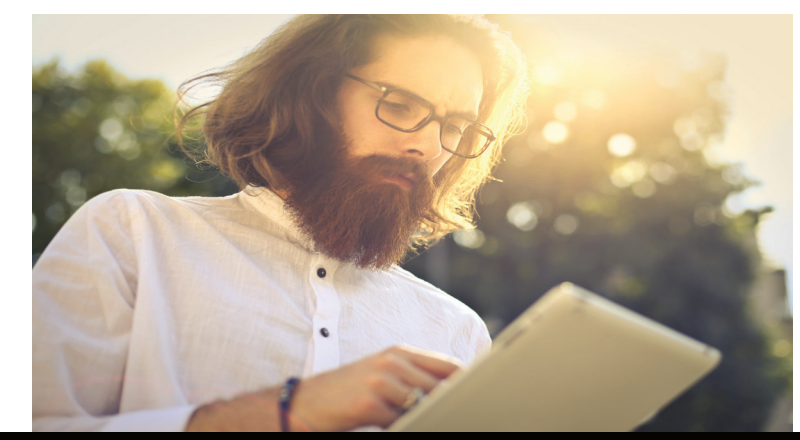

# Kanopy

## Películas y documentales

## Al usar por primera vez en un teléfono móvil o tableta:

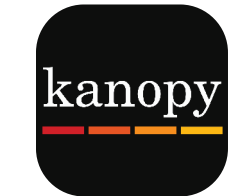

- 2. Toca Get Started.
- 3. Sigue las instrucciones en la pantalla para registrarte.
- 4. iBusca, encuentra y disfruta!

1. Descarga la aplicación de Kanopy.

### Al usar por primera vez en una computadora:

- 1. Empieza en gailborden.kanopy.com en tu computadora.
- 2. Presiona Add Library Card.
- 3. Sigue las instrucciones en la pantalla para registrarte.
- 4. iBusca, encuentra y disfruta!

Saca prestados 5 títulos al mes con tu tarjeta de la Biblioteca Gail Borden.

- Películas préstamo de 3 días
- Programas préstamo de 3 días de televisión

**Devoluciones:** automáticas (no hay cargos por uso extendido)

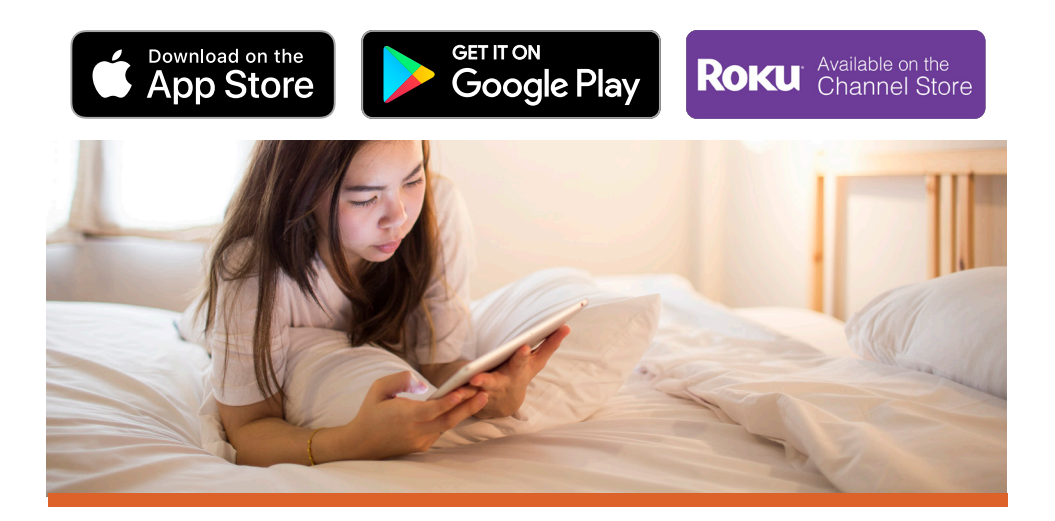

# **cloudLibrary**

## Libros digitales y libros en audio

#### Al usar la primera vez en un teléfono móvil o una tableta:

Podrás ver la aplicación en español si seleccionas español en la configuración de idiomas de tu teléfono.

- 1. Descarga la aplicación Cloud Library.
- 2. Sigue las instrucciones en la pantalla para registrarte.
- 3. Ingresa el número de tu tarjeta y PIN
- 4. iBusca, encuentra y disfruta!

### Al usar por primera vez en un Kindle Fire o una computadora:

- 1. Visita www.gailborden.info/bibliotecadigital.
- 2. Presiona sobre Cloud Library.
- 3. Puedes cambiar el idioma al español en la parte superior de esta página.
- 4. Presiona para descargar la aplicación en la parte superior de la página.
- 5. Otra vez, puedes cambiar el idioma al español en la parte superior de esta página. Escoge tu dispositivo y sigue las instrucciones en la pantalla para instalar la aplicación.
- 6. iBusca, encuentra y disfruta!

Descarga la aplicación:

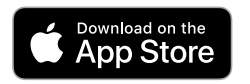

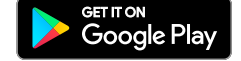

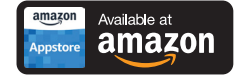

Busca: CloudLibrary

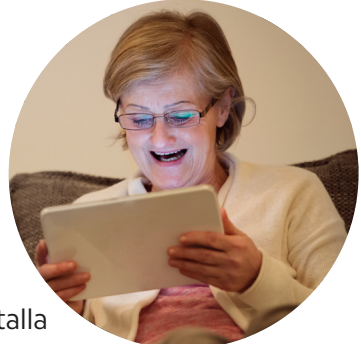

No hay límite a los préstamos mensuales usando tu tarjeta de la Biblioteca Gail Borden. (sólo puedes tener 5 títulos prestados a la vez)

| <ul> <li>Libros electrónicos</li> </ul>      | préstamo de 21 días |  |  |  |  |
|----------------------------------------------|---------------------|--|--|--|--|
| <ul> <li>Audiolibros electrónicos</li> </ul> | préstamo de 21 días |  |  |  |  |
| Devoluciones: automáticas                    |                     |  |  |  |  |
| (no hay cargos por uso extendido)            |                     |  |  |  |  |

En una tableta Amazon Fire visita **yourcloudlibrary.com**, desplázate hacia abajo y toca **Fire**. Sigue las instrucciones.

En un **Nook Simple Touch** o **Nook Glow Light**, usa una computadora para transferir los libros al dispositivo.

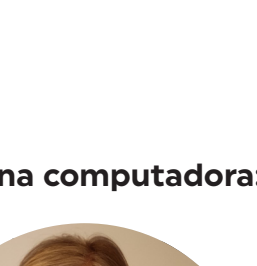

# Hoopla

## Libros, libros en audio, cómics, películas y televisión, música

### Al usar la primera vez en un teléfono móvil o una tableta:

Podrás ver la aplicación en español si seleccionas español en la configuración de idiomas de tu teléfono.

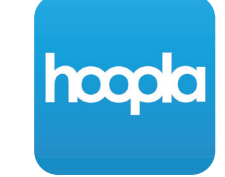

préstamo de 3 días

préstamo de 3 días

préstamo de 7 días

préstamo de 21 días

préstamo de 21 días

préstamo de 21 días

Saca prestados 15 Instant Borrows y 5

Flex Borrows cada mes con tu tarjeta

de la Biblioteca Gail Borden.

Películas

Música

Comics

• Programas de

televisión

Libros digitale

• Libros en audio

Devoluciones: automáticas

- 1. Descarga la aplicación de Hoopla.
- 2. Toca Registrate.
- 3. Sigue las instrucciones en la pantalla para registrarte (vas a necesitar tener una dirección de correo electrónico activa y crear una contraseña para Hoopla).
- 4. iBusca, encuentra y disfruta!

#### Al usar por primera vez en una computadora:

- 1. Visita www.gailborden.info/bibliotecadigital.
- 2. Presiona Hoopla.
- 3. Presiona Sign Up.
- 4. Sigue las instrucciones en la pantalla para registrarte.
- 5. iBusca, encuentra y disfruta!

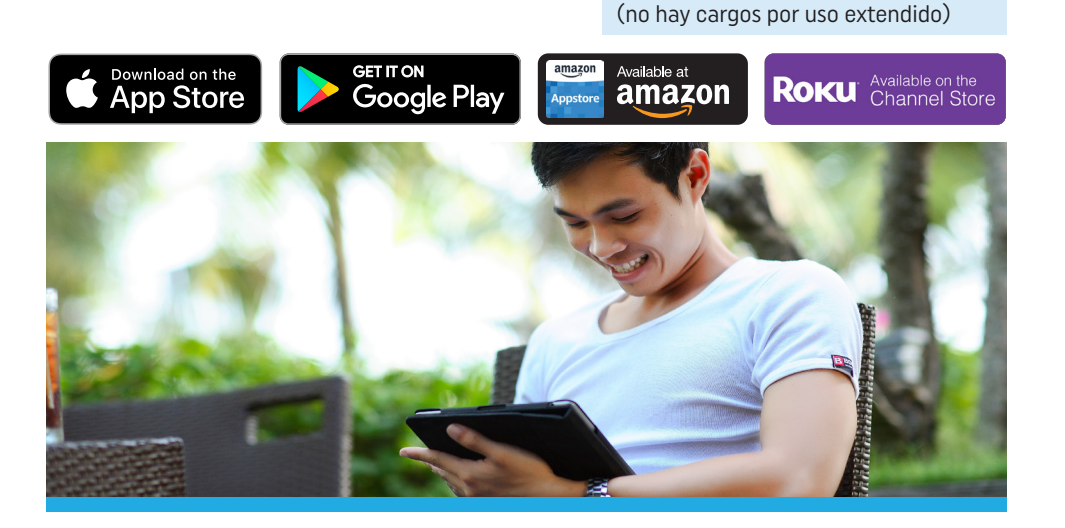

# **BiblioBoard**

## Libros autopublicados

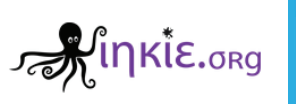

### Al usar la primera vez:

- 1. Descarga la aplicación de BiblioBoard Library o comienza en library.biblioboard.com en tu computadora.
- 2. Puedes buscar y acceder a los libros sin crear una cuenta. Para crear una cuenta, lo cual te permite guardar tus favoritos y escribir notas, presiona Menu, luego Create Your Profile. Sigue las instrucciones en la pantalla para registrarte.
- 3. iBusca, encuentra y disfruta!

Préstamos ilimitados con tu tarjeta de la Biblioteca Gail Borden.

JIIL

Devoluciones: no hay que devolver materiales, puedes quedarte con las descargas.

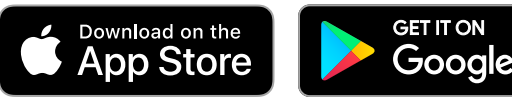

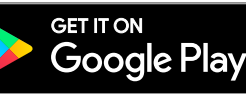

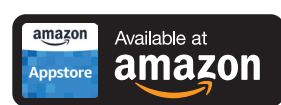

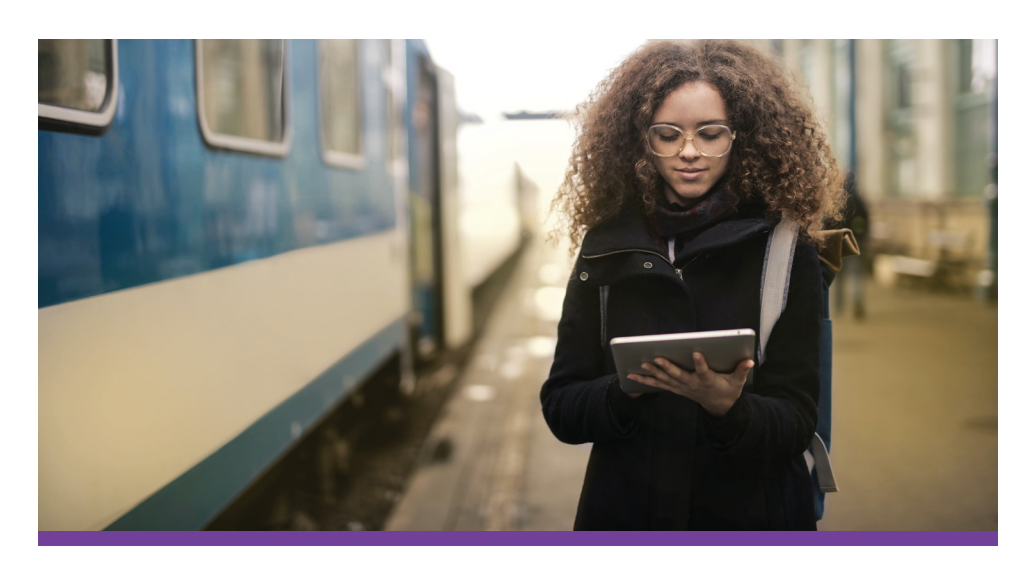